**30** PRISE DE RDV AUTOMATISÉE

Doctolib, ça vous parle ? Voyons comment mettre en place, en quelques clics, une **prise de RDV** en ligne avec vos parents d'élèves ...

Prérequis : se connecter aux services Apps (cf. fiche pratique n°7, étapes 1 et 2).

| Une fois identifié sur Apps, sélectionner l' <b>onglet "Les Services"</b> puis ouvrir<br>l'application <b>"Sondage"</b> .                                                                                                    |                                                                                               |                                                                                                    |                  |  |  |  |
|----------------------------------------------------------------------------------------------------|-----------------------------------------------------------------------------------------------|----------------------------------------------------------------------------------------------------|------------------|--|--|--|
|                                                                                                    |                                                                                               | Partial   Princip   Princip | in               |  |  |  |
| Dans l'application « Sondage », choisir " <b>créer un rendez-vous</b> ". Choisir un <b>titre</b> , écrire<br>une <b>description</b> (facultatif) puis cocher l'option " <b>sondage public</b> ". Cliquer sur<br><b>"Suivant</b> ".                                                                                                    |                                                                                               |                                                                                                    |                  |  |  |  |
|                                                                                                    | Nouveau Rendez-vous                                                                           | s : Informations                                                                                                    | ()<br>Validation |  |  |  |
| 2<br>Créar une régiono - APPS<br>The destination of the stress of the destination of the destination of the des | Tite<br>Rendez-woos fin d'année<br>Description<br>Pour faire le point sur l'année scotaire de | votre enfant.                                                                                                    | upe              |  |  |  |

Sélectionner la **durée des RDV** puis les **dates souhaitées** en cliquant sur les créneaux du calendrier. Ils s'ajouteront automatiquement. Pour **supprimer un créneau, cliquer sur la poubelle**. Vous pouvez naviguer dans le calendrier et passer aux semaines suivantes en cliquant sur les flèches blanches. Lorsque votre sélection est prête, cliquer sur **"Suivant**".

| 9 Son | dage                                                                       | PARTICIPATIONS GESTION CRÉER                                            |                                   | Florent 📳 👻 |
|-------|----------------------------------------------------------------------------|-------------------------------------------------------------------------|-----------------------------------|-------------|
|       | Infos                                                                      | 2<br>Dates                                                              | Validation                        |             |
|       | Sélectionnez vos tranches horaires                                         |                                                                         | Dates sélectionnées               |             |
|       |                                                                            | liquer sur les crénequx souhaités                                       |                                   | _           |
| 1     | Durée du rendez-vous                                                       |                                                                         | ven. 21 juin 2024 / 18:40 - 19:00 |             |
|       | 00:20 V Heures                                                             |                                                                         | ven. 21 juin 2024 / 18:20 - 18:40 |             |
|       | 17 – 23 Juin 2024                                                          | Aujourd'hui < >                                                         | ven. 21 juin 2024 / 18:00 - 18:20 |             |
|       | lun. 17/06 mar. 18/06 mer. 19/06                                           | jeu. 20/06 m. 21/06 sam. 22/06 dim. 23/06                               | ven. 21 juin 2024 / 17:00 - 17:20 |             |
|       |                                                                            | 1                                                                       | jeu. 20 juin 2024 / 17:20 - 17:40 |             |
|       | 17 h<br>17:00 - 17:20 - 17:20 - 17:20 -<br>17:20 - 17:40 - 17:20 - 17:40 - | 17:00 - 17:20 - 17:20 - 17:20 - 17:20 - 17:20 - 17:20 - 17:20 - 17:40 - | jeu. 20 juin 2024 / 17:00 - 17:20 |             |
|       | 17:40 - 18:00 - 17:40 - 18:00 -<br>18 h 18:00 - 18:20 -                    | 16:00 - 18:20 -                                                         | mar. 18 juin 2024 / 18:40 - 19:00 |             |
|       | 18.20 - 18.40 -<br>18.40 - 19.00 -                                         | 16:00 - 16:40 -<br>16:40 - 16:00 -                                      | mar. 18 juin 2024 / 18:20 - 18:40 |             |
|       | 10 11                                                                      |                                                                         | mar. 18 juin 2024 / 18:00 - 18:20 |             |
|       | 20 h                                                                       |                                                                         | mar, 18 juin 2024 / 17:40 - 18:00 |             |

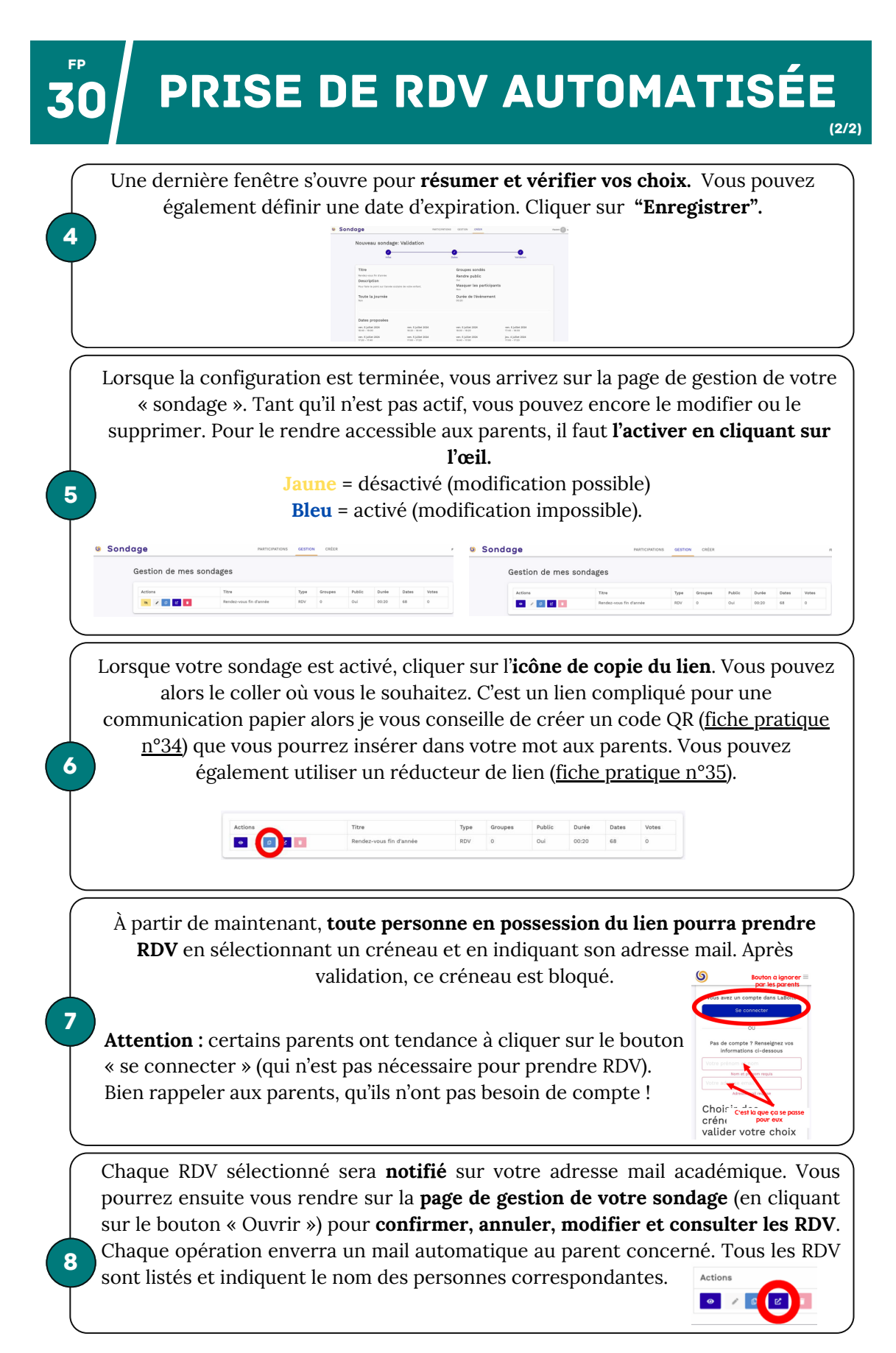